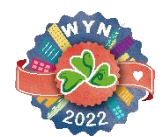

### 傑出公民學生獎勵計劃 2022/23

### 面試指引

您好! 感謝報名參與「傑出公民學生獎勵計劃 2022/23」。為了讓面試順利進行, 請 細閱以下溫馨提示。

### 面試前準備

## 網上平台:

面試將以Zoom進行,進入面試的連結及密碼將以電郵發送給您,如沒有收到,請儘快聯絡秘書處(Whatsapp: 9757 3682 / 電郵 wyn@wse.hk)。

我們建議參加者使用桌上/手提電腦參與面試。

- 電腦登入方法:
- 1. 按下我們向您發出的會議連結。
- 2. 選擇「下載並執行 Zoom」,程式會開始下載。
- 3. 開啟程式。
- <u>必須按以下形式輸入您的名稱:參加者編號+中文全名,例如:A01 李一心</u>,以 及輸入我們發給您的「會議號碼」,按「加入會議」。
- 5. 使用您的麥克風及相機。
- 6. 然後耐心等待管理人員批准您的加入。
- 電話登入方法:
- 1. 必須先安裝 Zoom 應用程式(免費)。
- 2. 安裝後經 Zoom 應用程式進入我們向您發出的會議連結。
- <u>必須按以下形式輸入您的名稱:參加者編號+中文全名,例如:A01 李一心</u>,以 及輸入我們發給您的「會議號碼」,按「加入會議」。
- 4. 使用您的麥克風及相機。
- 5. 然後耐心等待管理人員批准您的加入。

請參加者在面試開始前10分鐘登入會議地址,以免技術問題延誤面試。

### 面試期間

面試期間需開啟鏡頭和麥克風,請自行提前測試裝置,並確保網絡穩定。如果網絡 於面試期間中斷,請即時重新登入。

請勿随意使用以下功能,以免影響工作坊進行。

- 解除「靜音」,說出您的回應。
- 運用「聊天」功能輸入文字。
- 運用「分享畫面」。

# 面試完結後

請在 google form (<u>https://forms.gle/DVJ7Xb3DDH3uDDCY8</u>) 填回活動面試的參加者意見調查問卷。此問卷每位參加者只需填寫一份,會作出席率計算。

如有查詢,請聯絡聯絡秘書處(WHATSAPP: 9757 3682)。